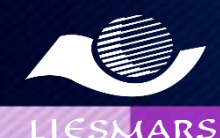

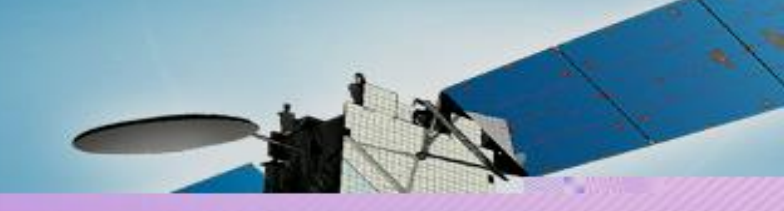

# Course Title Principles of Photogrammetry

# **EXERCISE 1 - BRIEFING**

© WUHAN UNIVERSITY.

# Close Range Photogrammetry (CRP)

Taking convergent images close to the object to generate 3D models or measure the coordinates of interest points

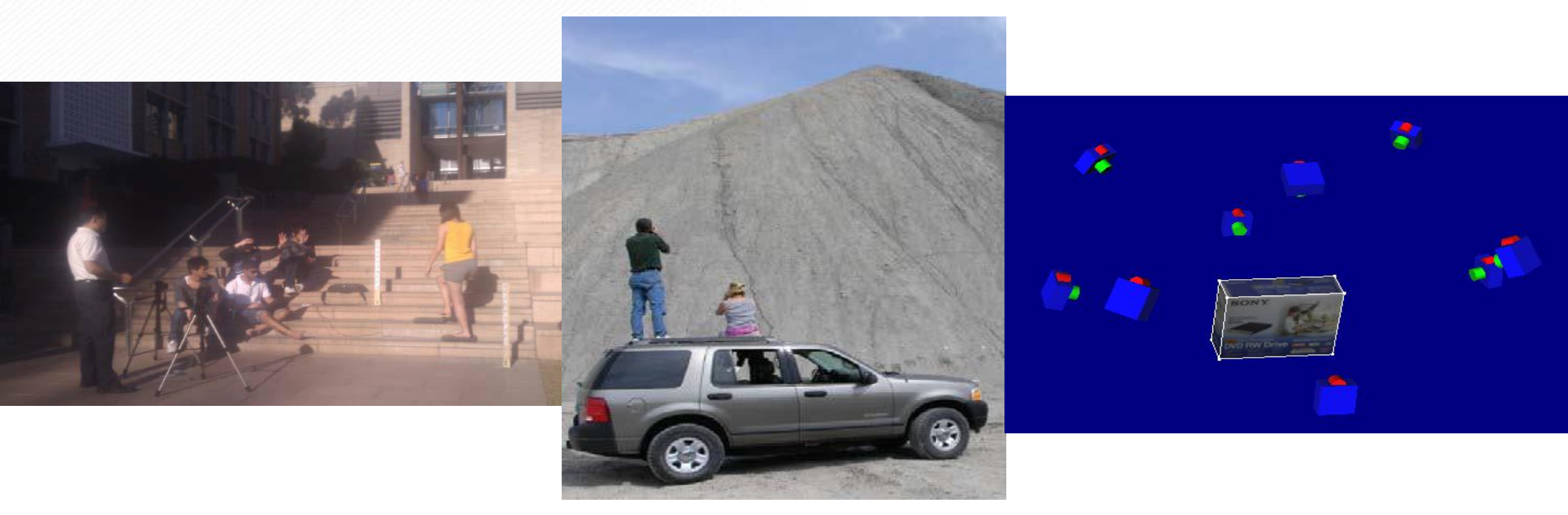

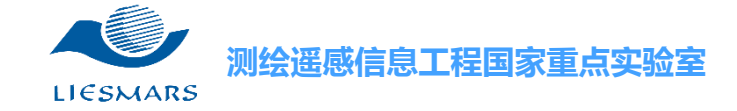

- 1. Camera calibration
- 2. Image acquisition
- 3. Determine camera's position ( $x^c$ ,  $y^c$ ,  $z^c$ ) and orientation ( $\alpha, \theta, \kappa$ )
- 4. Calc. coordinates of interest points In reality, the steps 3 & 4 are processed simultaneously by photogrammetry software Bundle Adjustment (spatial triangulation)

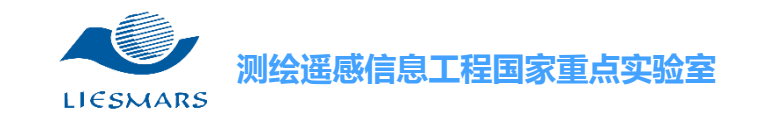

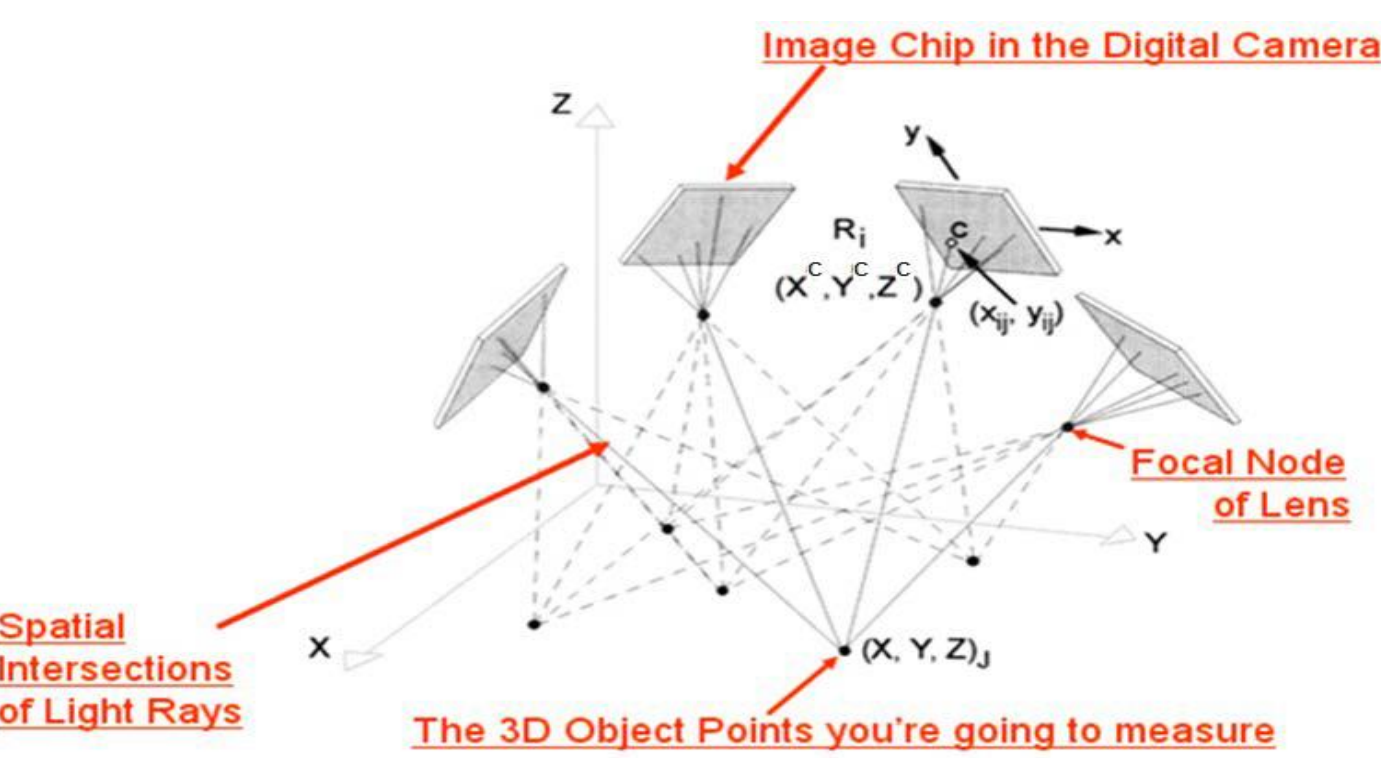

# **Equipment required**

A digital camera (multi cameras needed for dynamic subject) A computer

Photogrammetry software

- Photomodeler,
- iWitnessPro
- and Australis

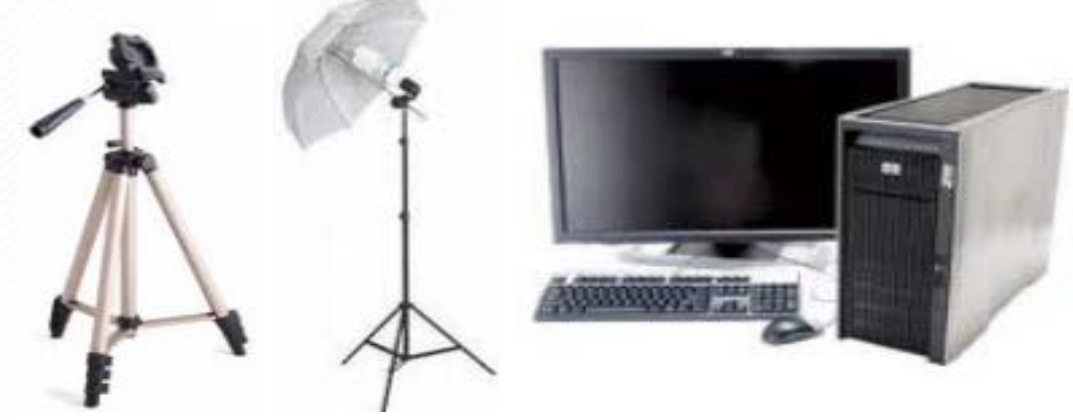

Digital camera (High resolution suggested - eg12 megapixel)

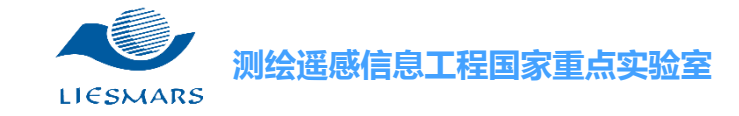

## **CRP Accuracy depends on:**

- Image sensor and lens quality
- Image resolution
- Object size
- Geometrical layout of pictures

The possible precision with coded targets:

- 1/10,000 with compact cameras
- 1/100,000 with professional DSLR cameras
- 1/200,000 with metric cameras

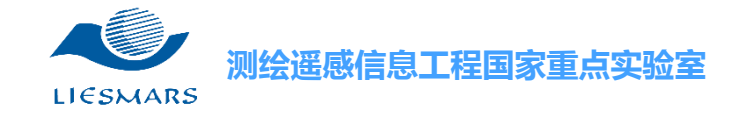

# CRP Applications (www.photomodeler.com)

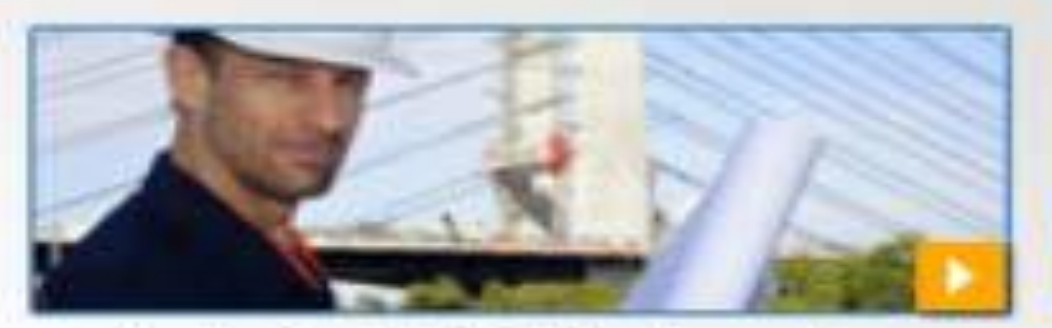

**Industrial & Engineering** 

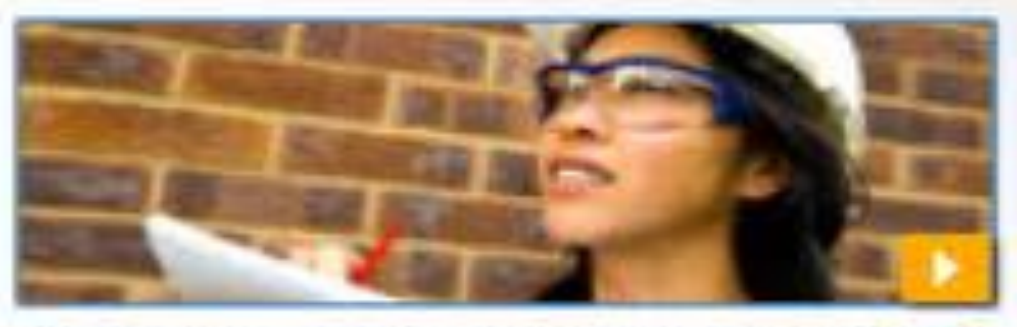

#### **Architecture & Preservation**

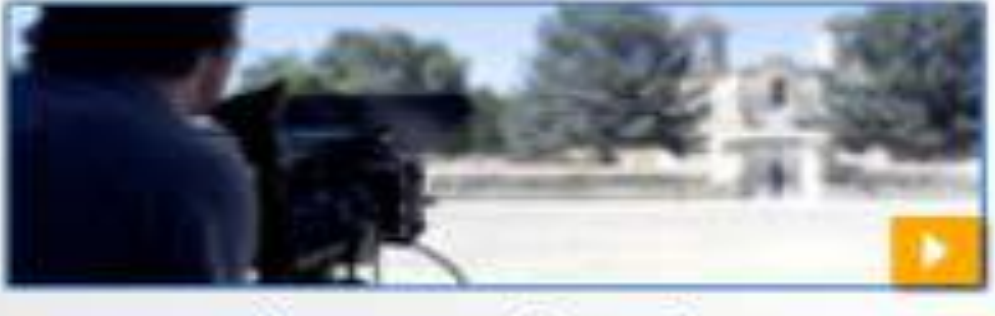

Film & Animation

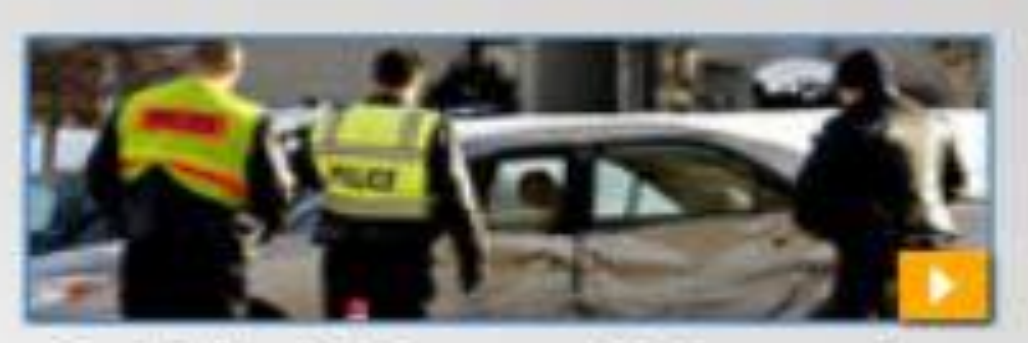

Accident Recon & Forensics

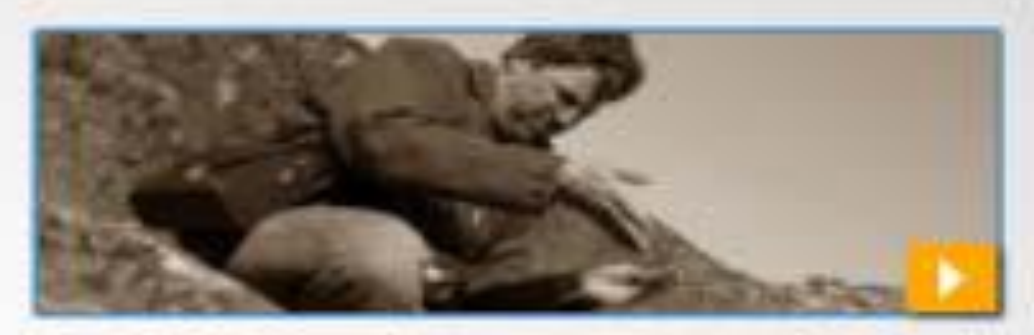

**Geology & Terrain** 

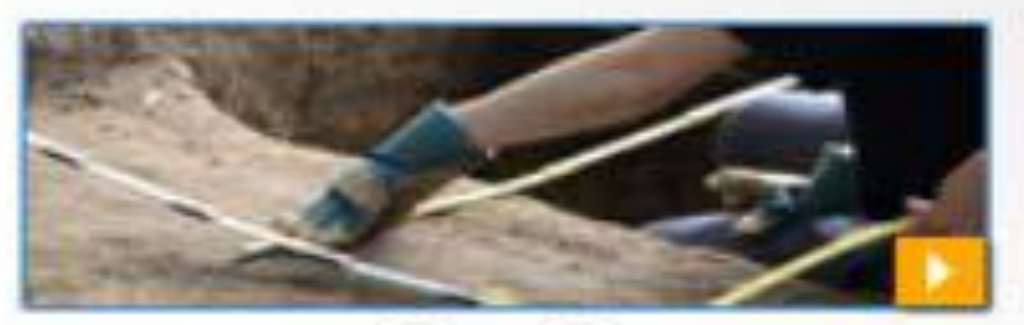

#### Archaeology

# **Engineering Applications**

Structural modelling Deformation monitoring Mining site analysis Reverse engineering modelling

Source: http://connect.in.com

Use of photogrammetric mapping techniques for slope stability

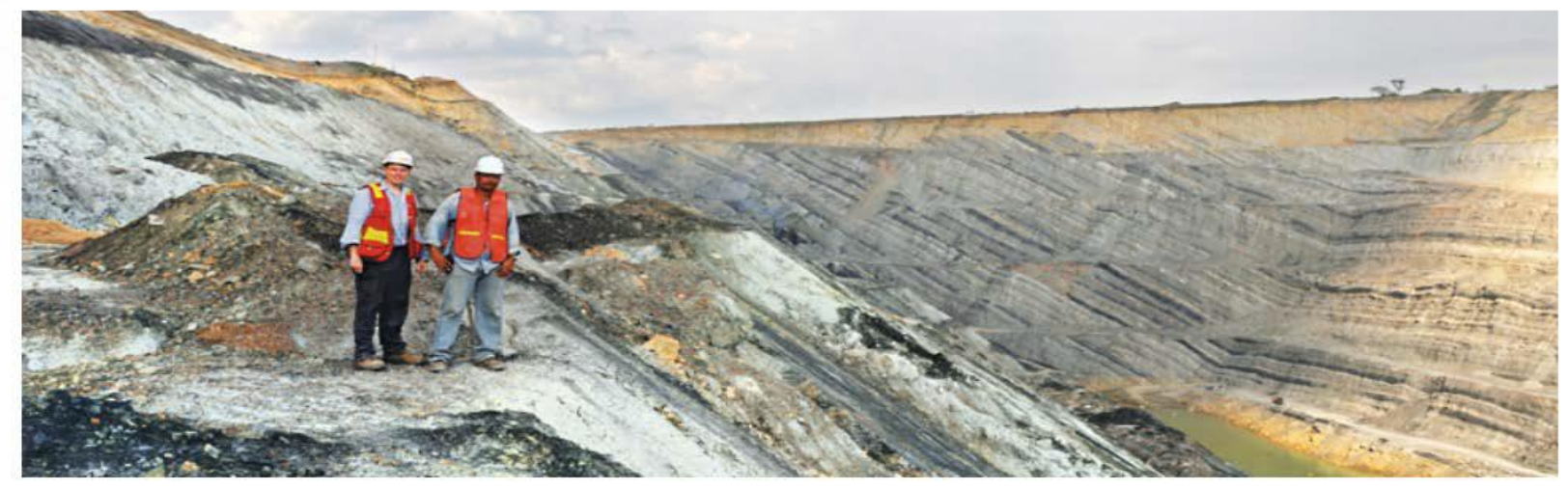

Source: http://srk.com

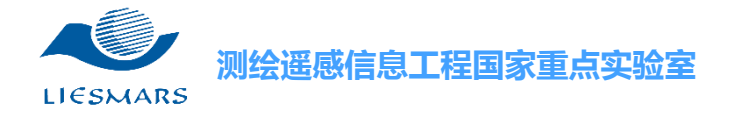

## **Geotechnical analysis in mining**

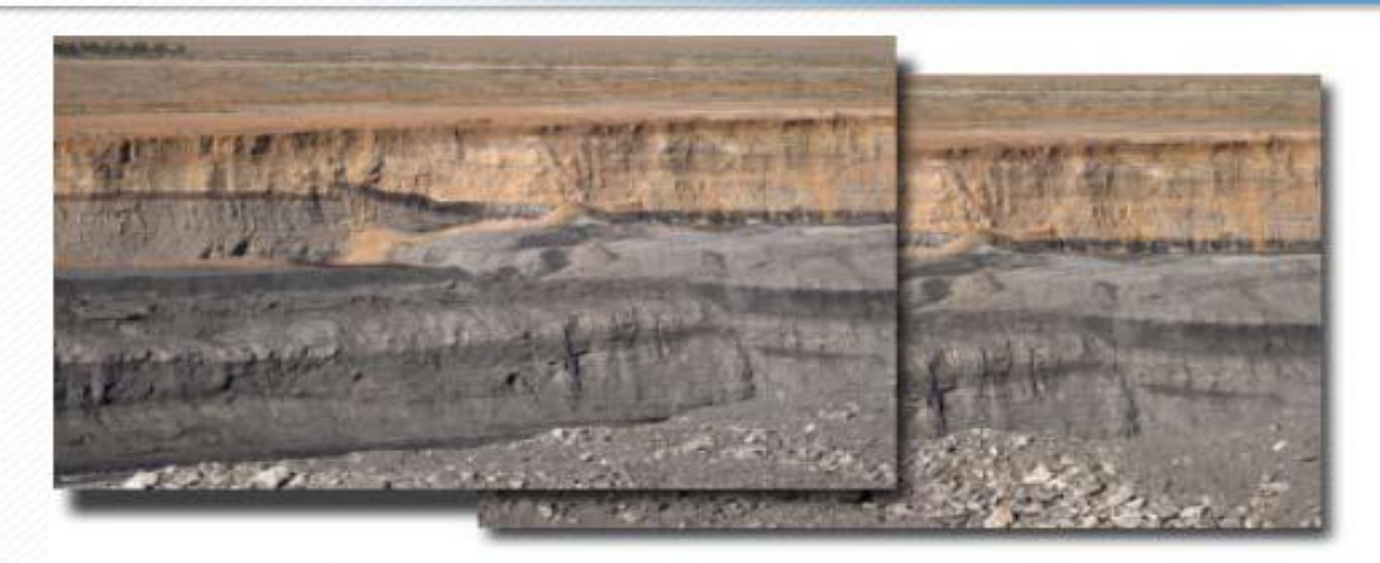

## **Railway bridge deformation survey**

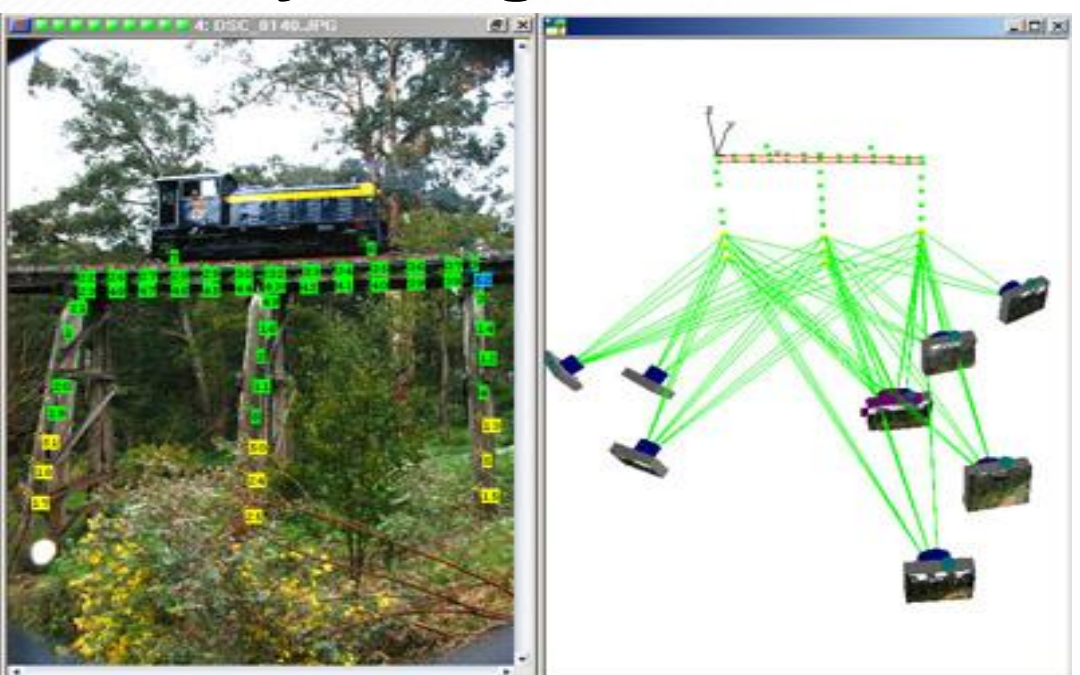

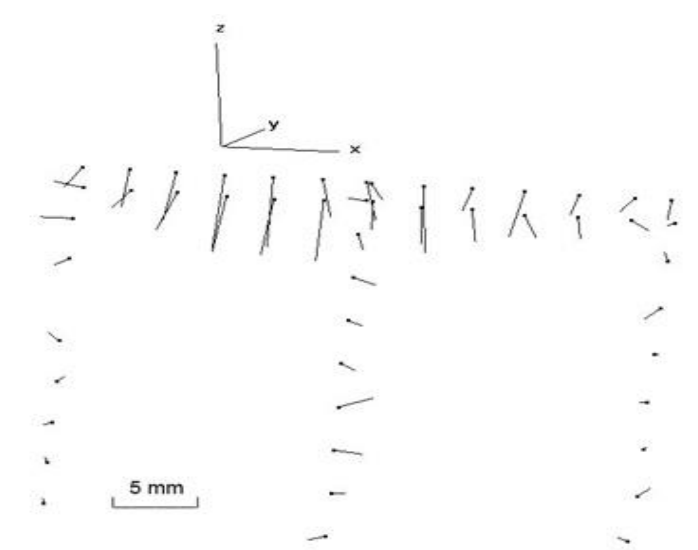

#### Radio telescope surface deformation measurement

The 26 m diameter Hobart radio telescope surface deformation/displacement monitoring Accuracy  $\pm$ 0.1mm

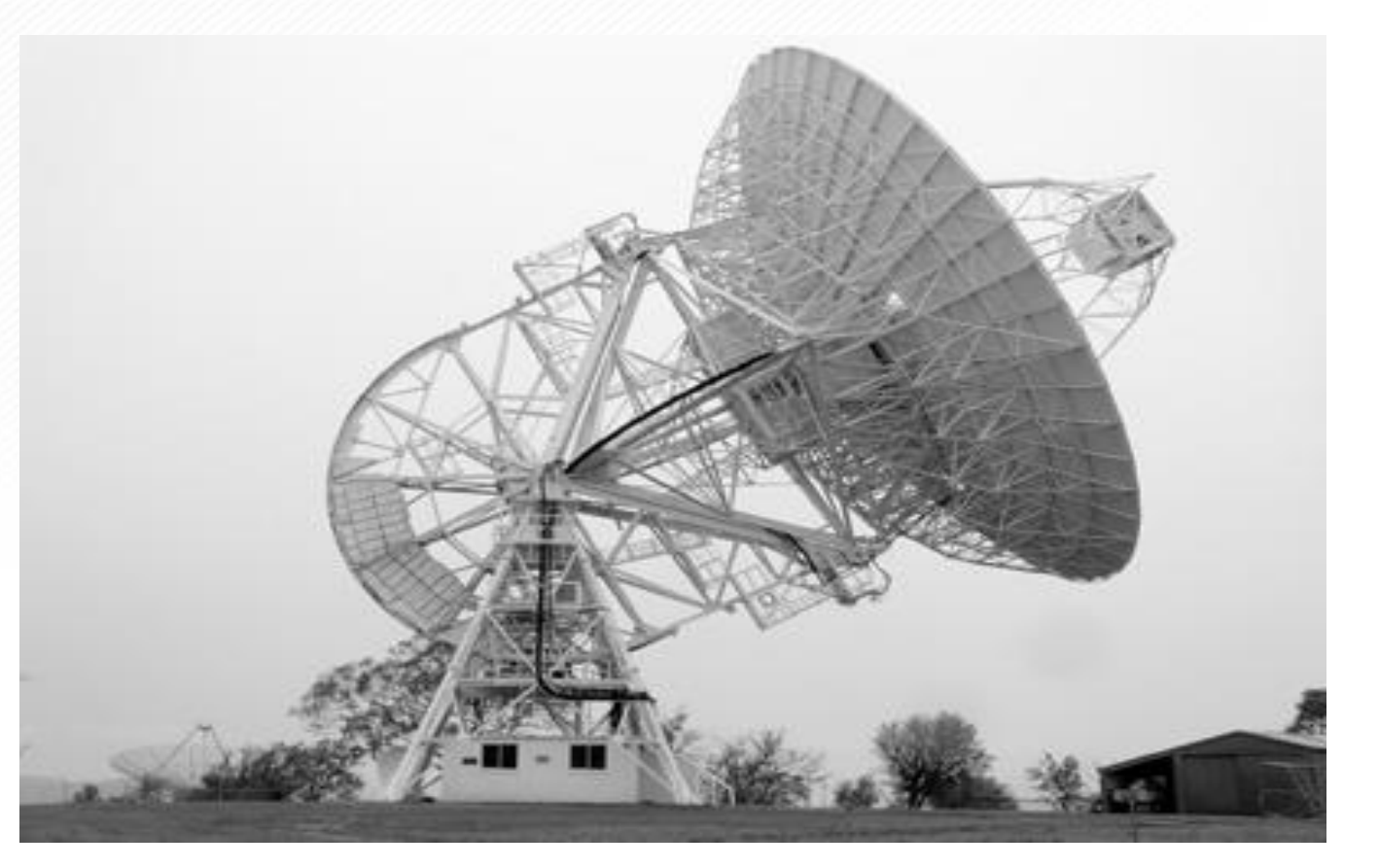

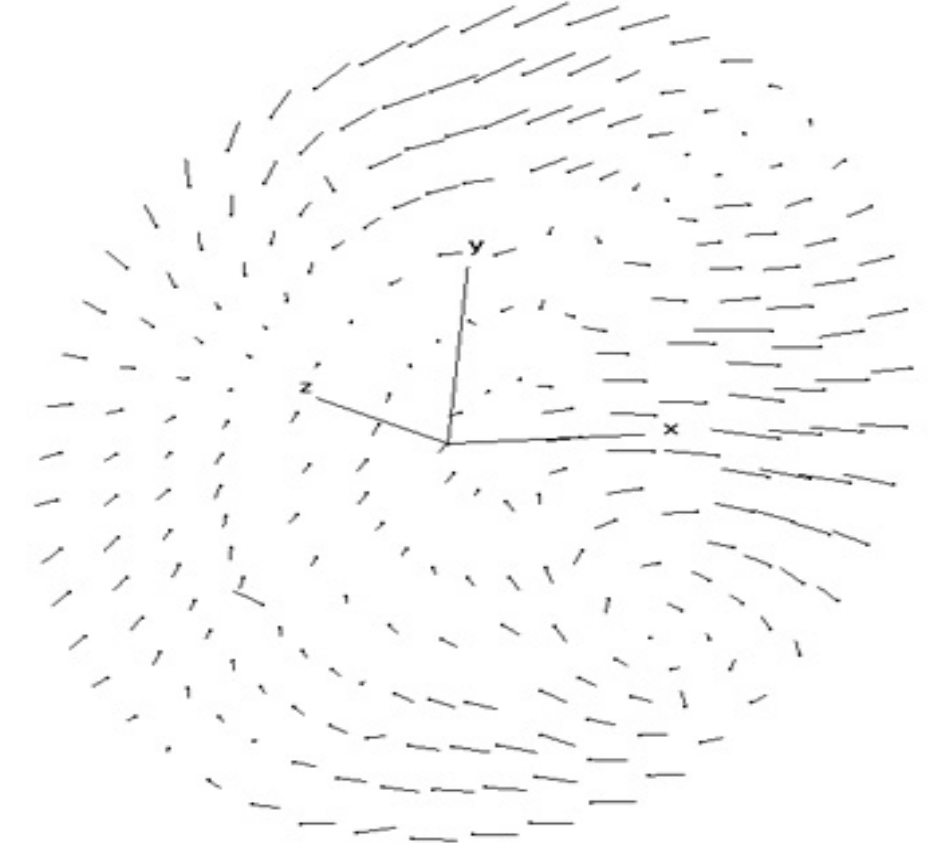

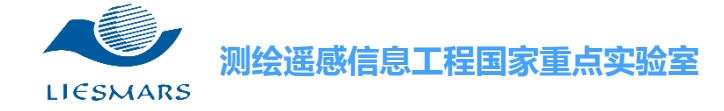

## **Concrete beam deformation and shear failure under load**

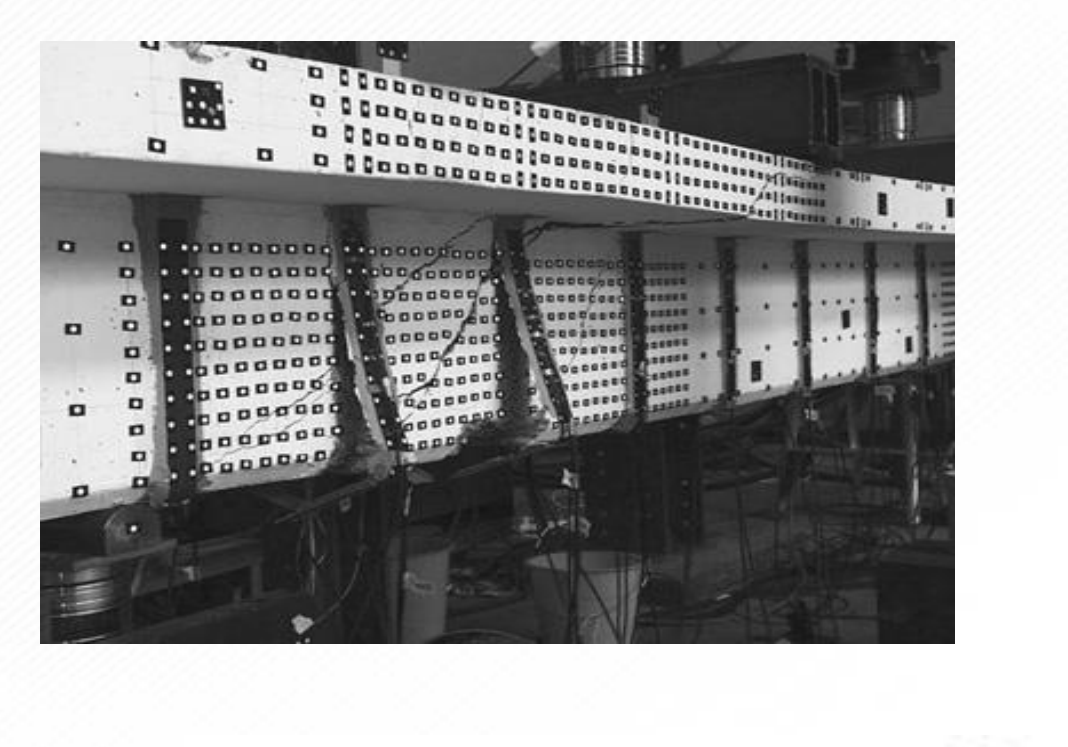

LIESMA

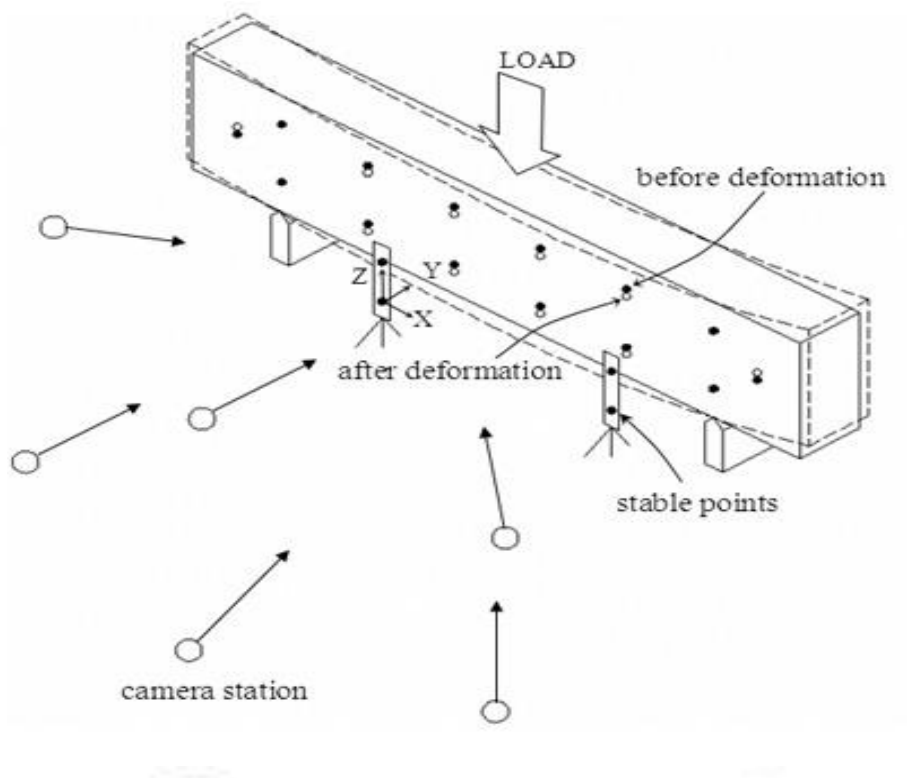

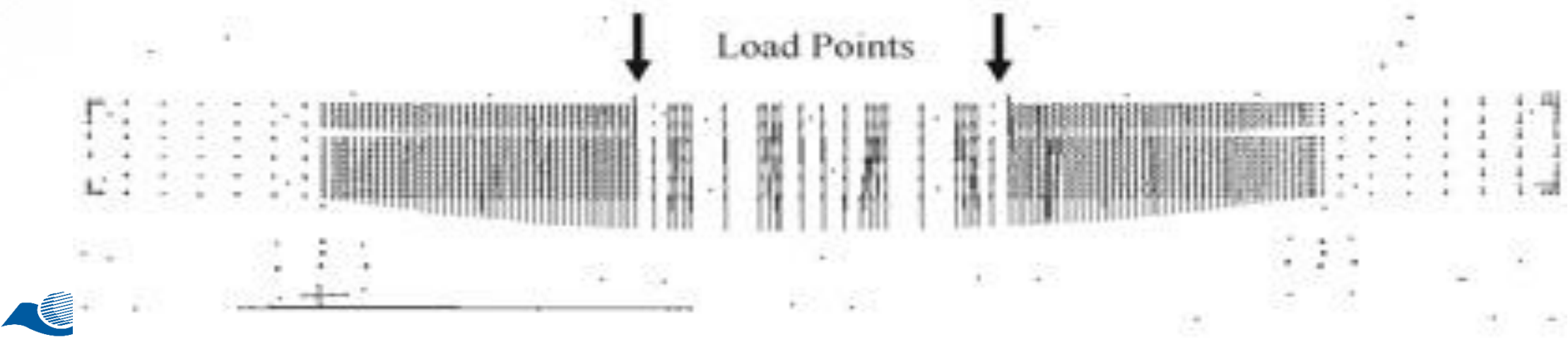

## Land slide monitoring

BI

d.

Figure 12. Scratch and Dent plot. a. Photograph taken in August 2005. b. 2D surface model generated from the 2005 photography rendered as a hillshade.

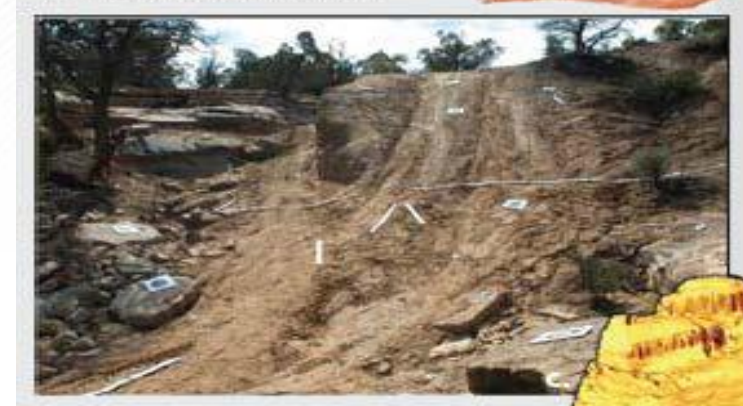

c. Photograph taken in September 2006. d. 3D surface model generated from the 2006 photography rendered as a hillshade (Ypsilantis et al. 2007).

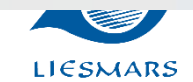

测绘遥感信息工程国家重点实验室

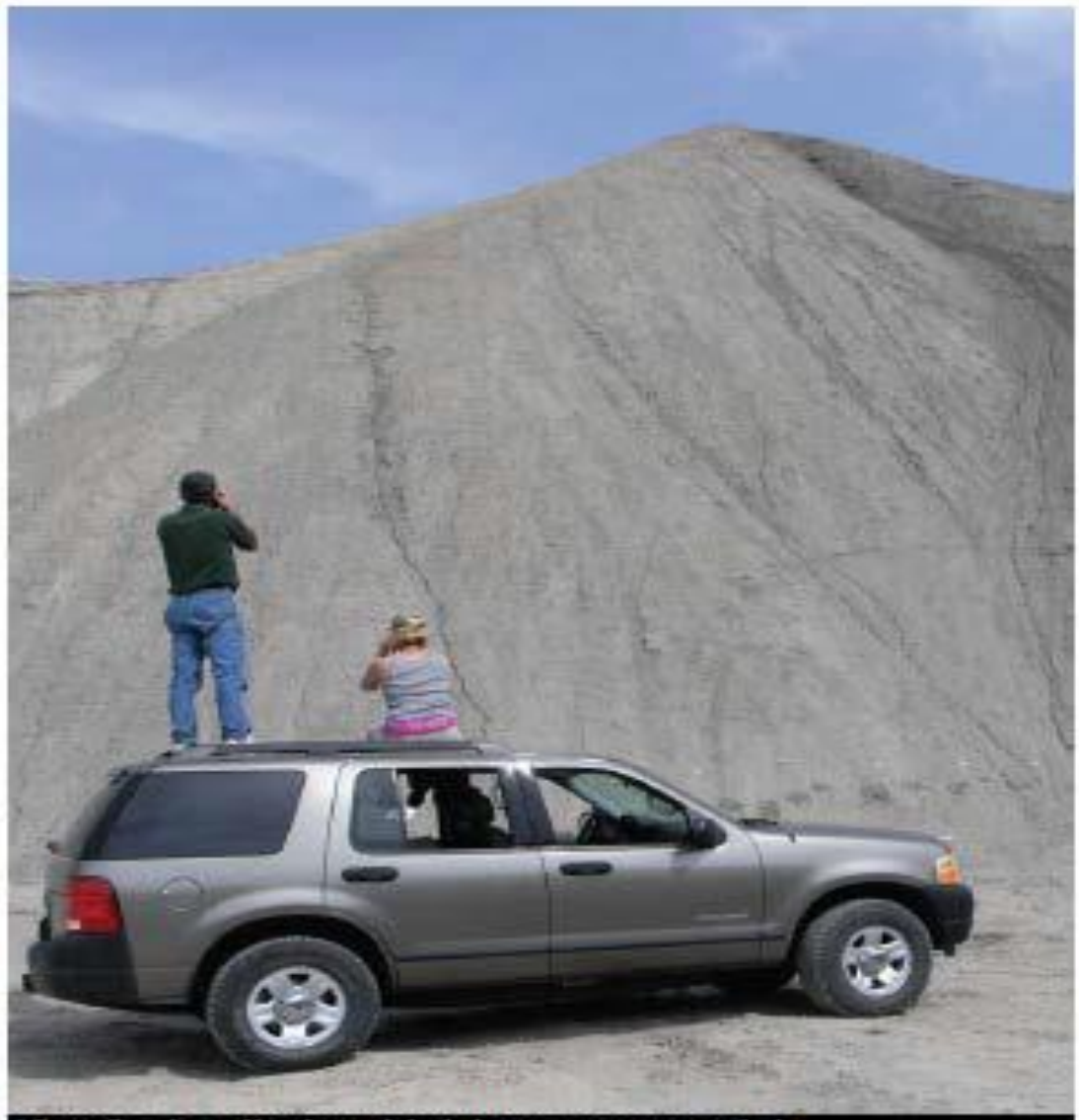

civiling a setter nantage point to prolograps a led post or the range span care analy written tae connects corps aphona: Conservation area may workness, Carazao.

## 3D surface modelling

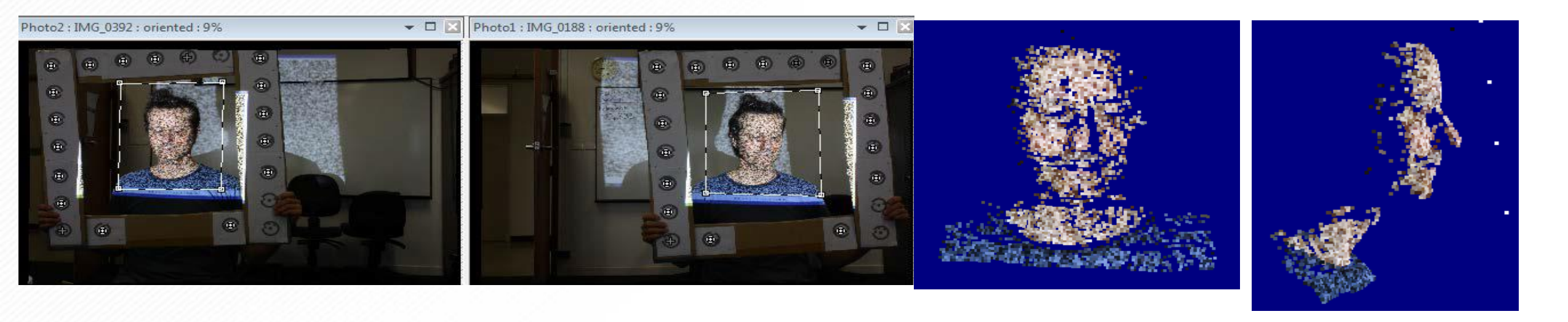

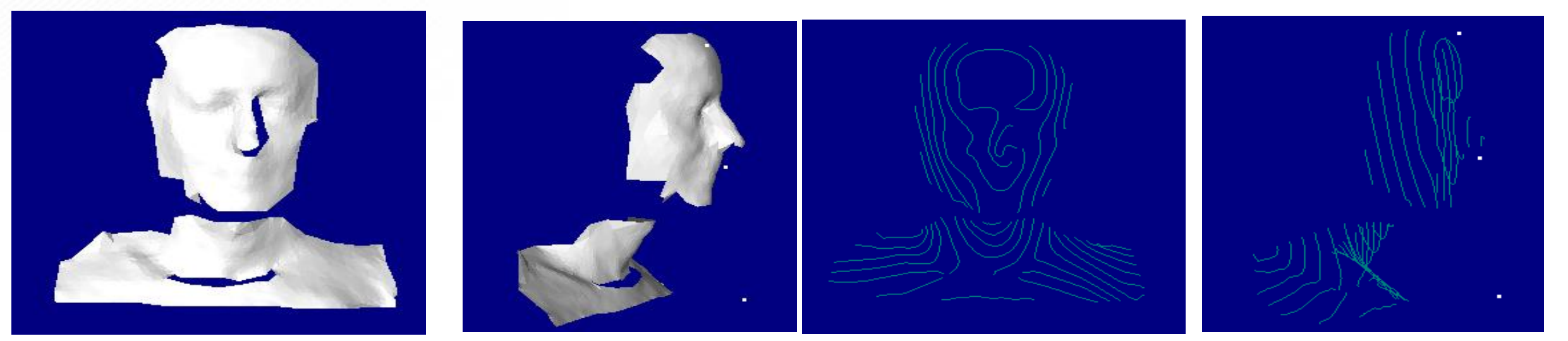

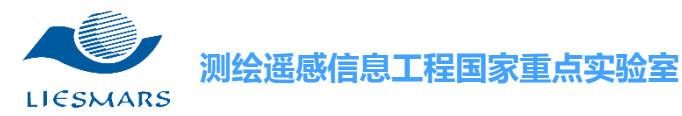

## **BioMech applications**

# Locomotion

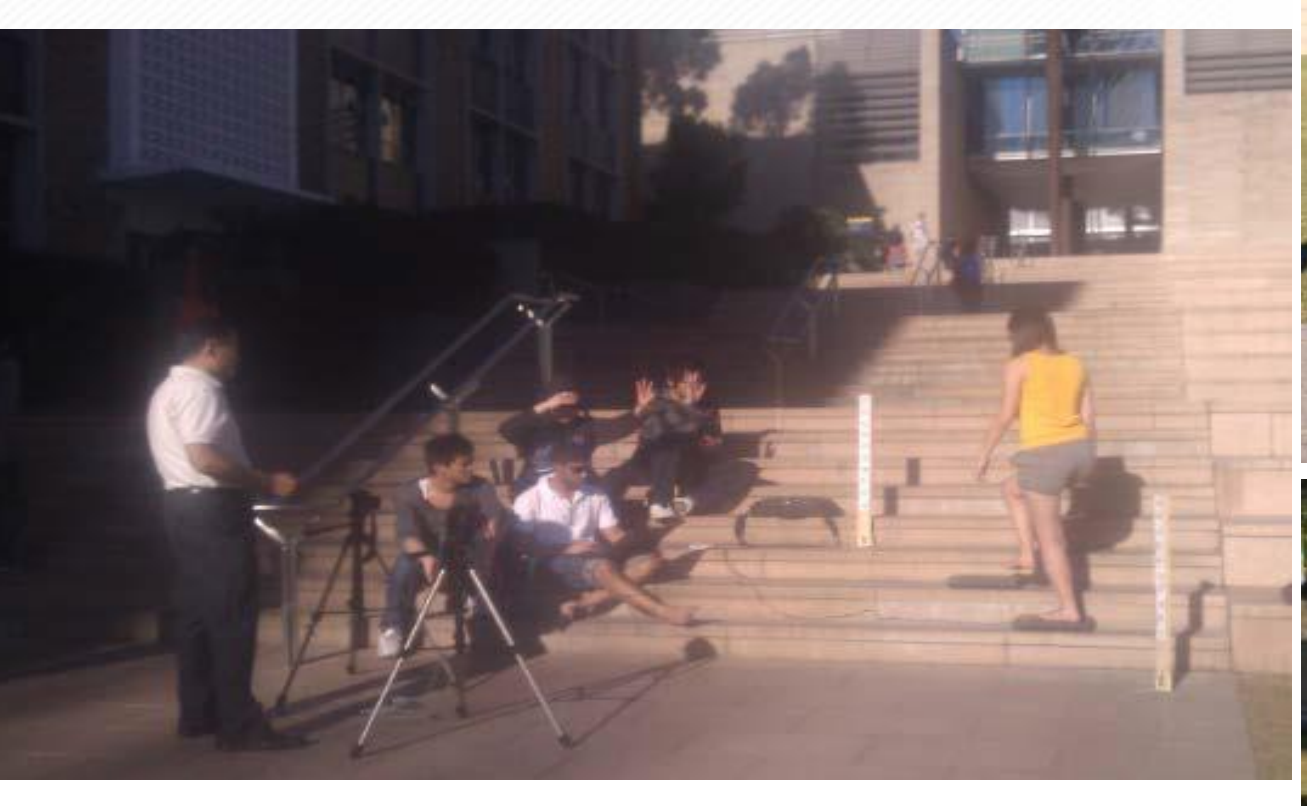

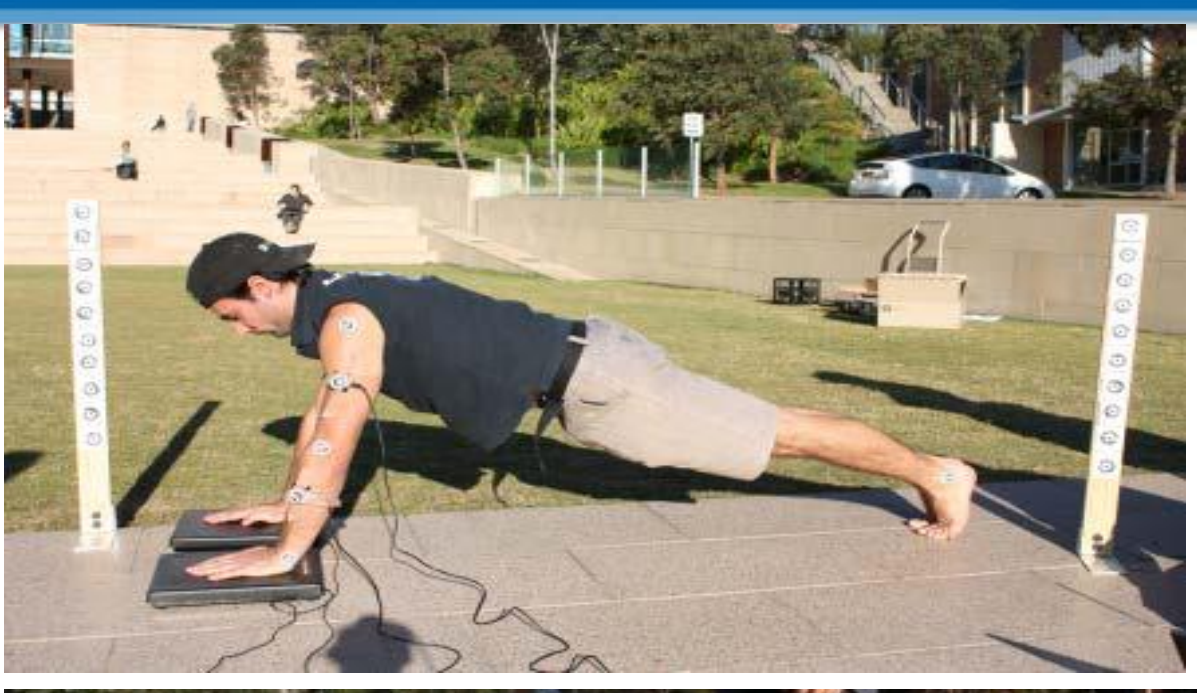

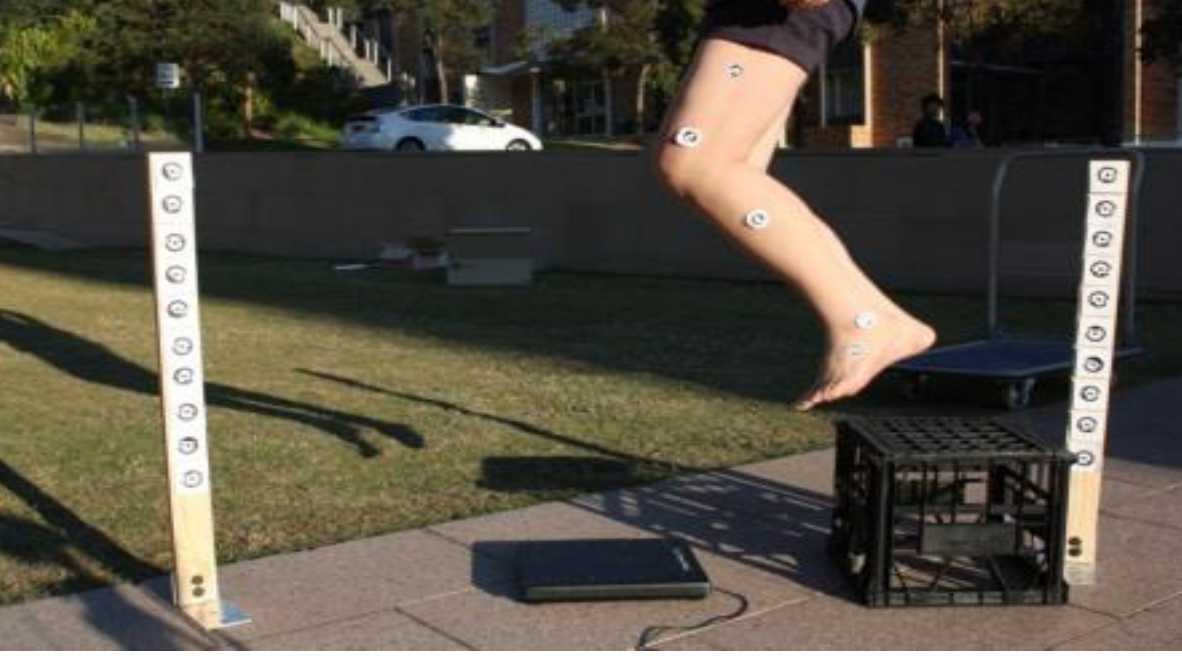

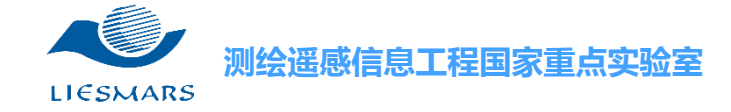

## **Other applications**

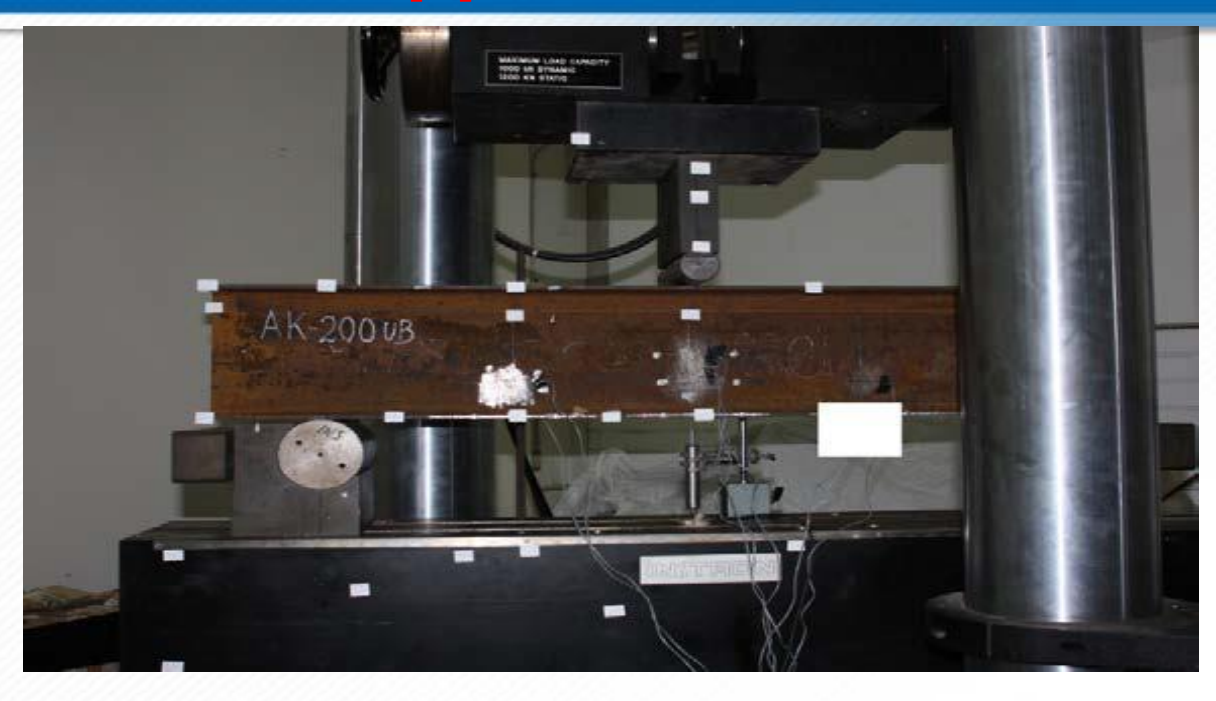

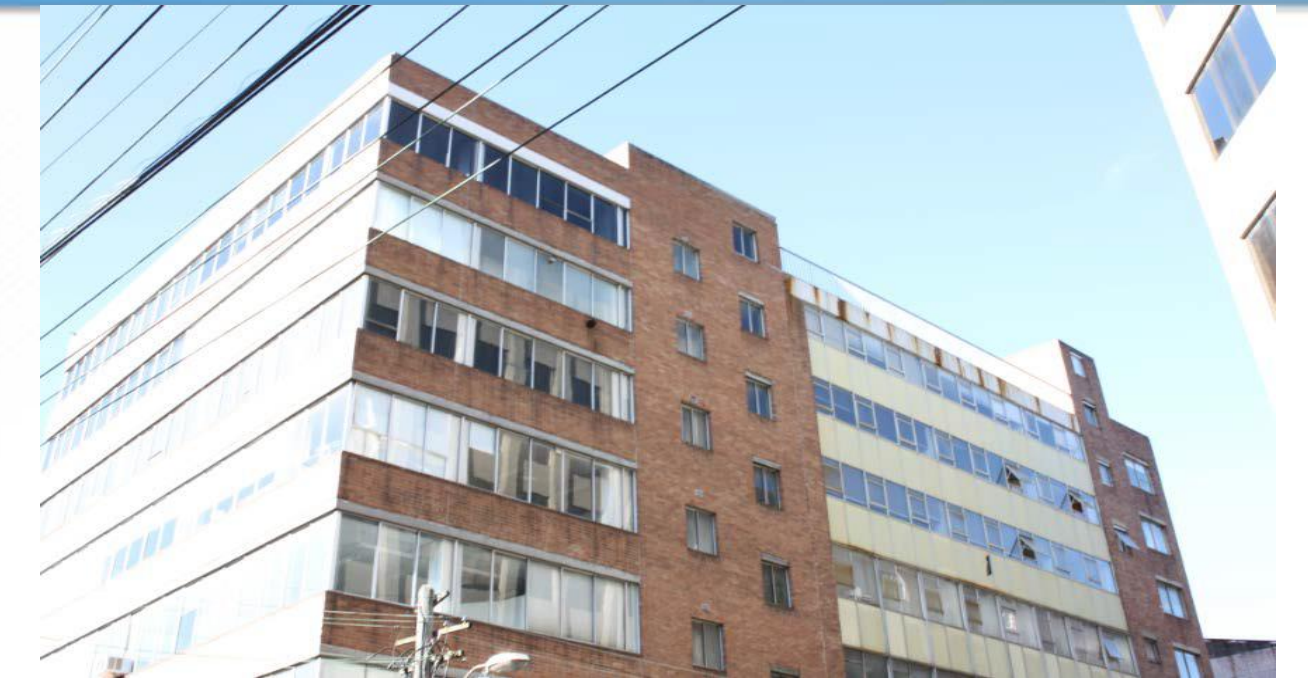

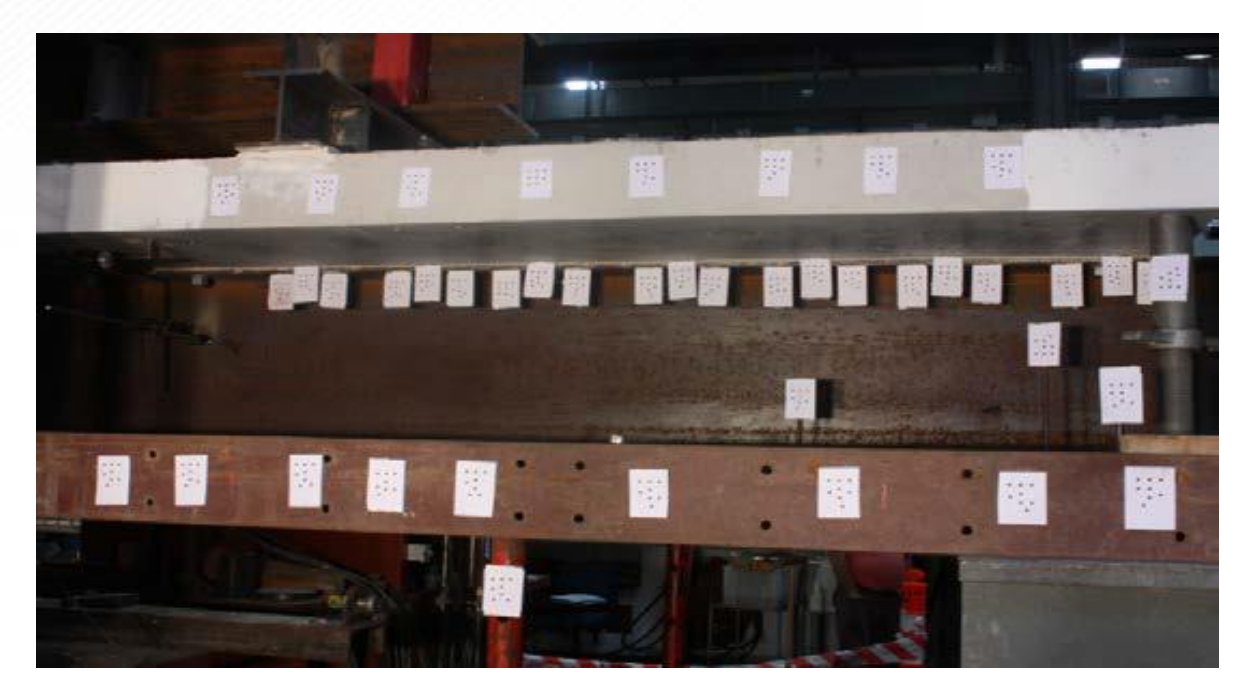

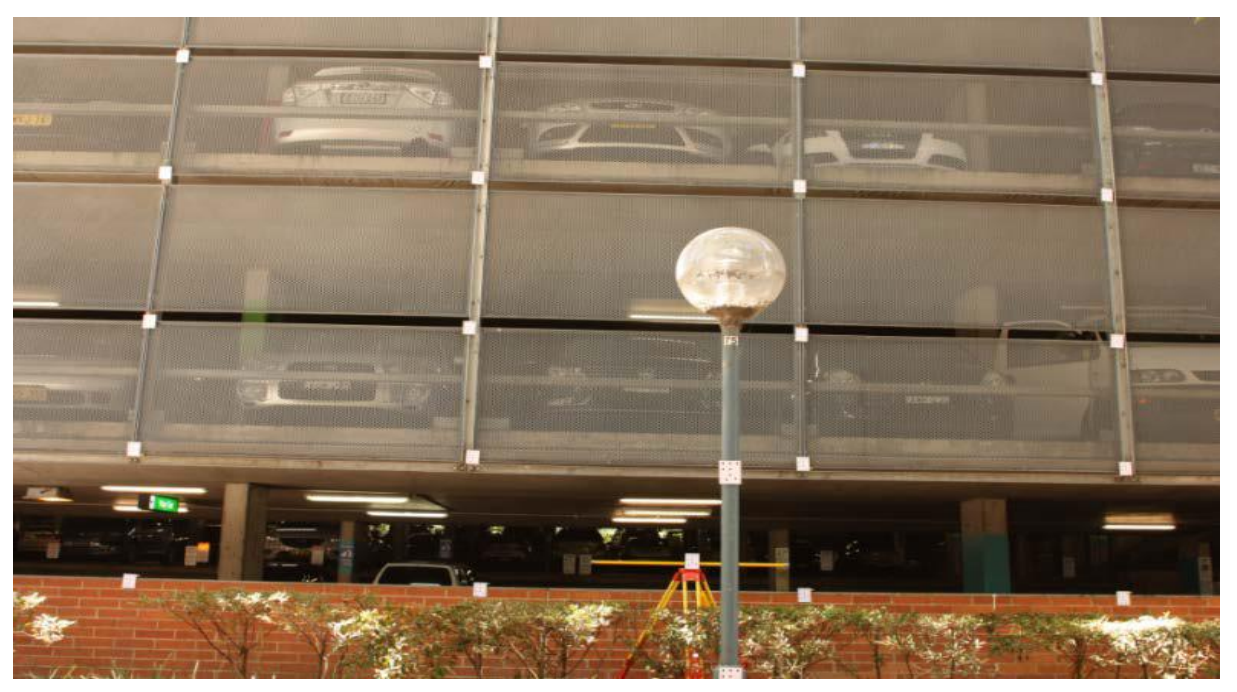

## **Cameras for CRP Projects**

- Digital Single-Lens Reflex (DSLR) cameras tend to give better results than compact digital cameras.
- The number of megapixels is important with high resolutions providing more information.
- High quality lenses provide better sharpness and clarity, and less lens distortions.
- □ Fixed focal length lenses are easier to model and maintain.
- Wide angle lenses allow for better triangulation results, but extremely wide angle lenses reduce accuracy due to extensive radial lens distortions.
- Anti-shake (image stabiliser) mechanisms potentially reduce accuracy.

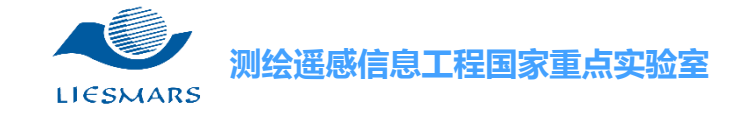

# **Image Acquisition**

- Quality of images will greatly determine the accuracy of the results, so develop your photographic technique for photogrammetry.
- Find the sharpest aperture setting for your lens (often f/8-f/11) and calibrate with this setting.
- For most projects infinity focus can be used; keep the lens fixed to this focus & calibrate with the true infinity setting.
- □ Use the fastest shutter speed to the conditions & available light.
- Increase ISO as necessary if additional sensitivity is needed in lower lighting conditions.
- If necessary in very low light, use a tripod and mirror-lockup to avoid any camera movement;
- Although flash can be used, it is best to avoid utilising the "in-built" camera flash. Different shadows generated from different camera locations can confuse automated image matching.
  - **Take extra images to increase data redundancy.**

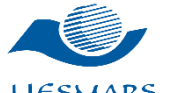

# **Camera Calibration**

To derive accurate spatial data using consumer grade digital cameras, it is necessary to define several critical parameters which model distinct geometric characteristics of the imaging system.

#### The prime parameters normally recognised include:

camera focal length (f) principal point offset  $(x_0, y_0)$ radial lens distortion  $(K_1, K_2, K_3)$ tangential distortion  $(P_1, P_2)$ 

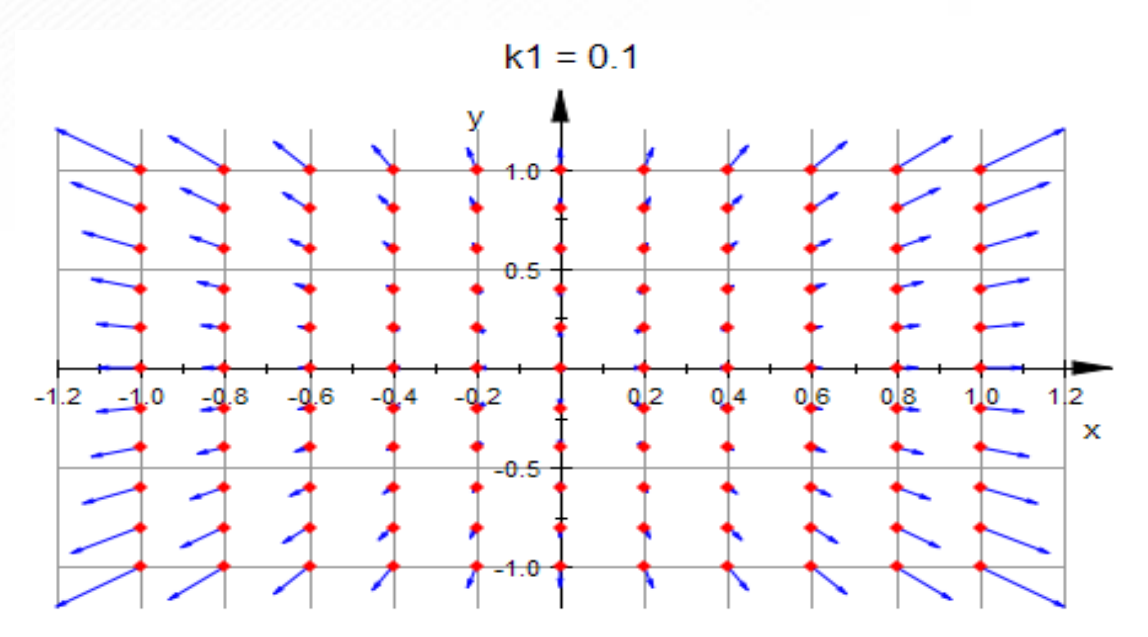

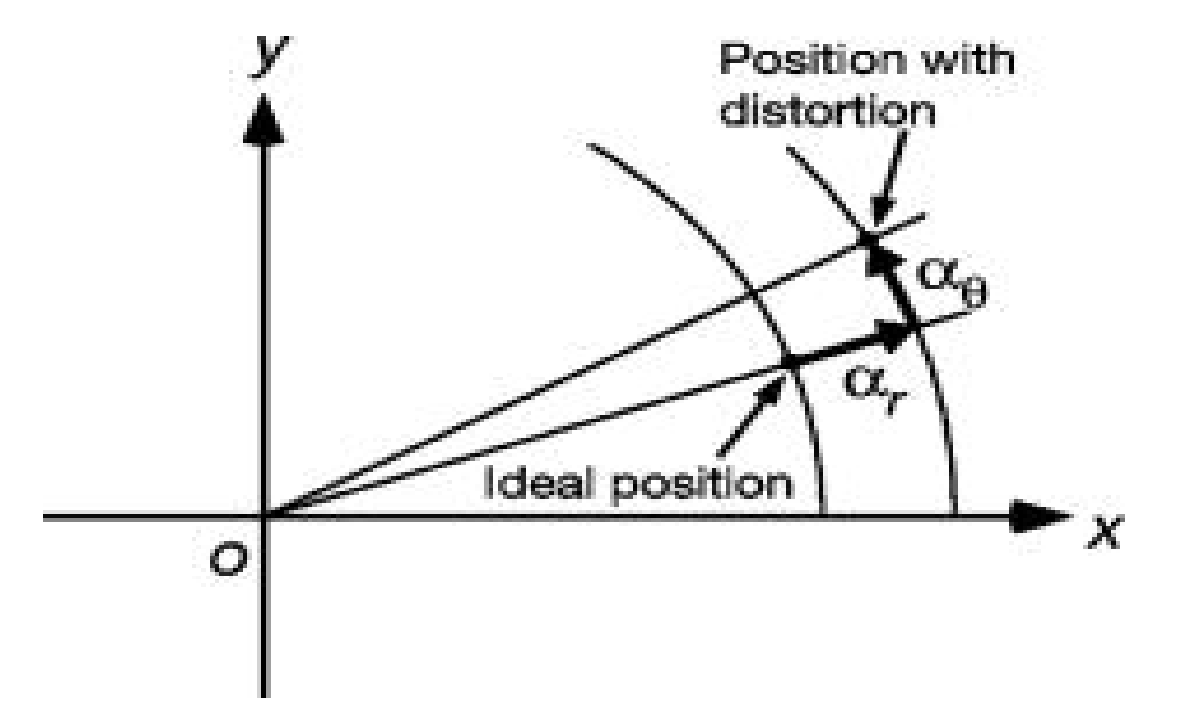

# **General principles for camera setup**

- Lens Manual Focus + Infinity + Disable Stabiliser.
- Mode AV (Aperture Priority) set it to F8.
  (Small F# leads to short Depth of Field. Large F# leads to Diffraction which causes less sharpness or even blurry.)
- Shutter Speed depends on the light condition
- WB (White Balance) set to Auto
- ISO set to 100-400 (depends on light condition.
- Larger ISO leads to more noise on images) In the MENU:
  - Quality Fine
  - $\circ$  Red-eye Off
  - Auto Rotate Off

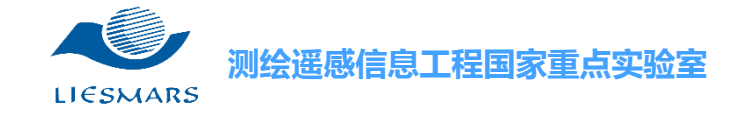

### **Exercise 1 – Close Range Photogrammetry**

#### **1. Preparation**

- 1. Groups of 2 students choose your partner
- 2. Select the building to be imaged
- 3. Select your camera

#### 2. Fieldwork

- 1. Undertake photography
- 2. Measure the 2 distances using a measuring tape

#### 3. Laboratory

- 1. Download software after the photography is completed, view videos
- 2. Calibrate your camera (optional)
- <sup>3.</sup> Undertake the digital photogrammetry using the camera calibration data

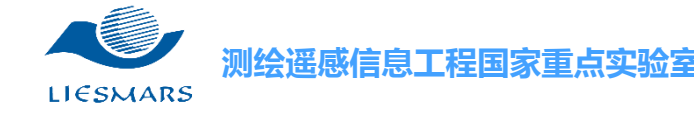

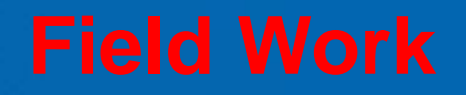

Any building on Campus can be selected but there should be space to take at least 3 images from 3 different directions without obstruction and adequate overlaps

□ 2 options are suggested

- The Cafeteria west of the LIESMARS building
- Building housing the 'Old Street BBQ' north west of LIESMARS.

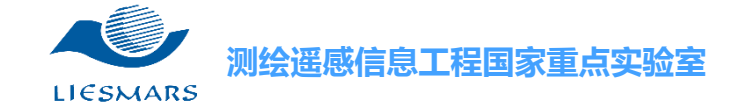

# **Field Work**

- Take at least 3 images of the building façade.
- No need to model the whole building.
- Use tripod if available and if not sunny.
- Each image should show the area of the building façade to be displayed in the final product

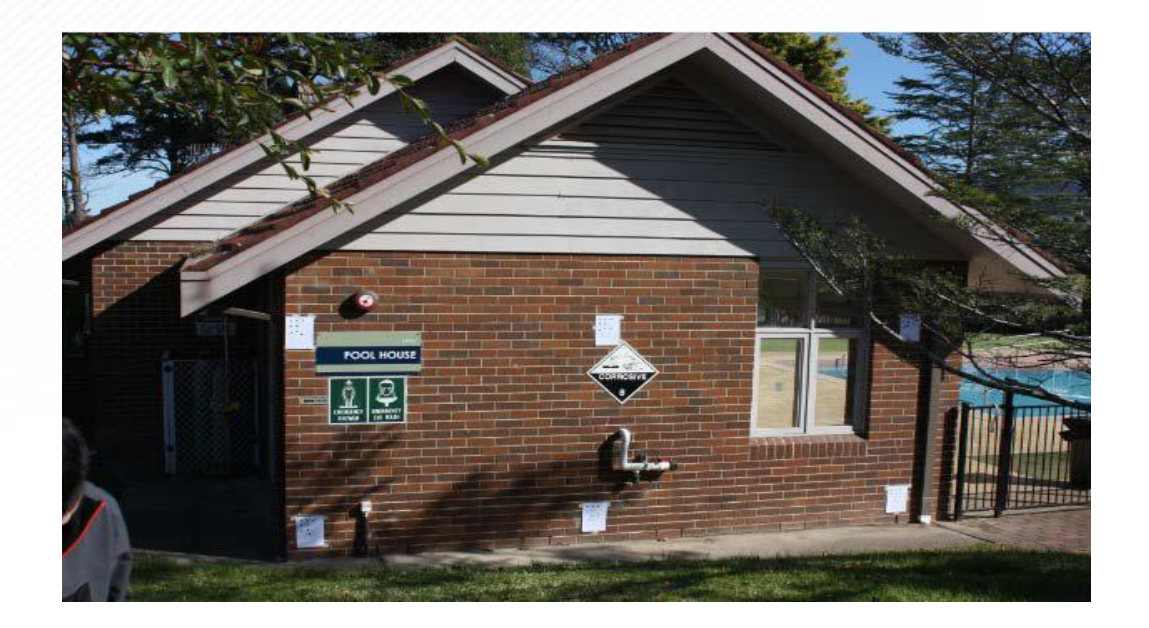

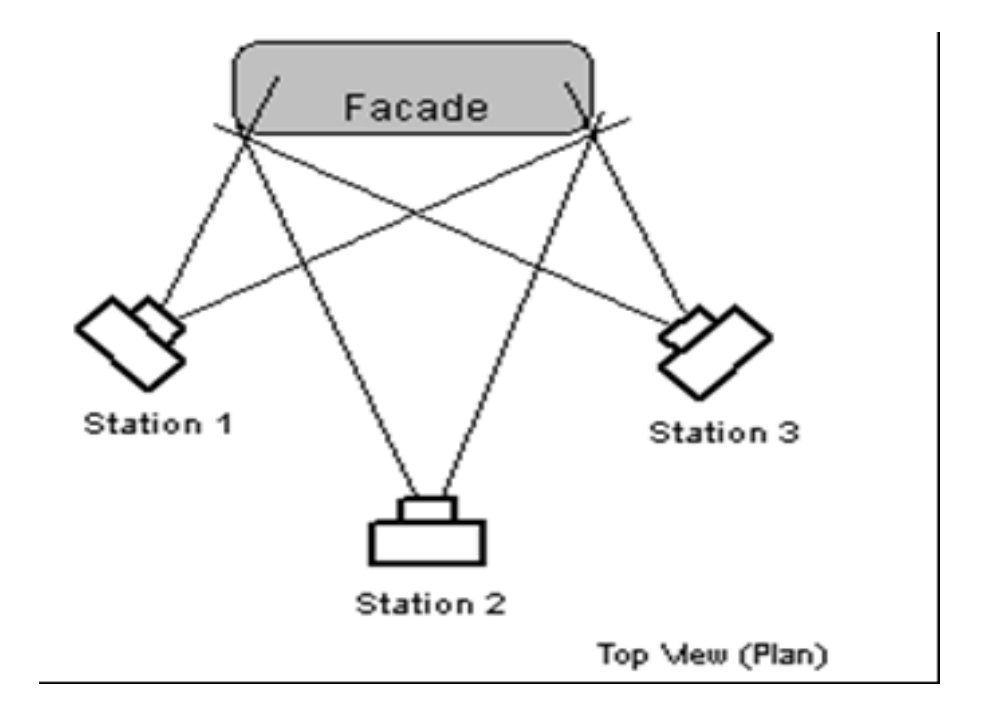

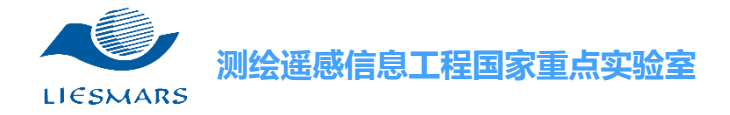

# **Field Work**

- Select the image stations for acquiring 3 images with adequate overlaps between images
- □ All points to be measured should occur on the 3 photos
- □ Take more than 1 photo from each station
- Measure the distance between 2 prominent points on the building with a tape to establish the scale of the building from the images.
- Choose points that are as far apart as possible. These points should be visible on all 3 images.
- Measure an additional distance for use as check.
- Take field notes with a sketch of the building showing approximate camera stations.
- Record details of your camera number and your image numbers.
- Sketch the locations of the scale points and record the distances between them.

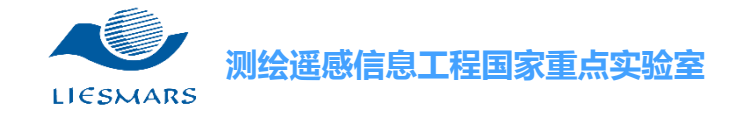

### Image Processing Software

A number of CRP software packages available:

- Photomodeler (for this exercise)
- Australis
- iWitness
- Download Photomodeler from <u>www.photomodeler.com</u> after you have completed the photography – the software is available for free for 10 days
- View the videos provided by Photomodeler
- Carry out calibration of your camera (Optional)
- Process images
- Provide a textured 3D display of the building

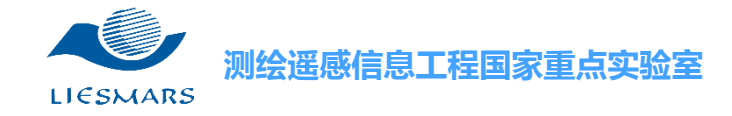